# Manual Pengguna CPS – City Planning System

Online Mapping PBRKL2020 (Internal)

Versi 1.0

2021- JABATAN PERANCANGAN BANDARAYA, DEWAN BANDARAYA KUALA LUMPUR

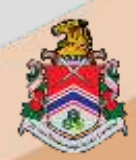

## Panduan Menggunakan City Plan System (CPS)

1.0 Bagaimana untuk memulakan CPS? Pengguna perlu memasukkan alamat laman web seperti berikut :

http://cps.dbkl.gov.my/internal/

- 2.0 Kandungan portal CPS akan memaparkan maklumat berikut :
  - 2.1 Welcoming board
    - i. Penerangan Umum Mengenai CPS
    - ii. Akses Pemetaan (Mula CPS Dalaman)
    - iii. Langkah Penggunaan CPS
    - iv. Pautan
    - v. Disclaimer

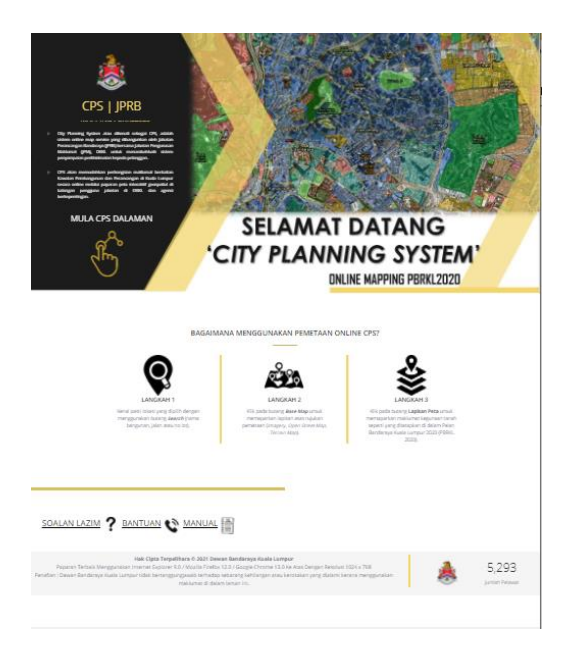

i. Penerangan Umum Mengenai CPS

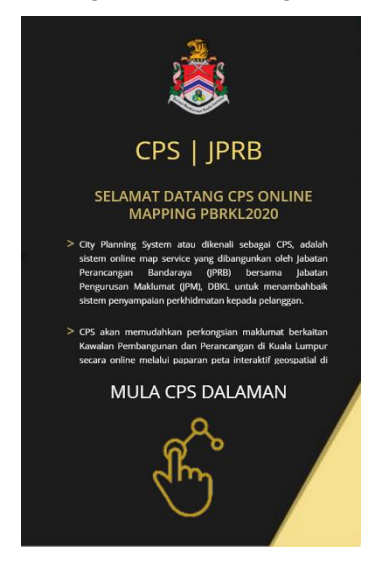

Paparan ini menyediakan maklumat dan penerangan umum berkaitan pembangunan CPS dan kandungan data yang dimuat naik untuk dikongsi bersama pengguna sistem.

ii. Akses Pemetaan (Mula CPS Dalaman)

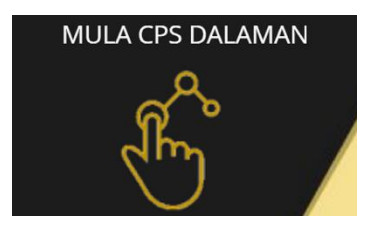

Bagi membenarkan pengguna mengakses ruangan pemetaan, klik pada simbol seperti rajah di atas.

#### iii. Langkah penggunaan CPS

Ruangan ini memaparkan ringkasan tatacara penggunaan pemetaan online CPS melalui gambar rajah seperti di bawah:

#### BAGAIMANA MENGGUNAKAN PEMETAAN ONLINE CPS?

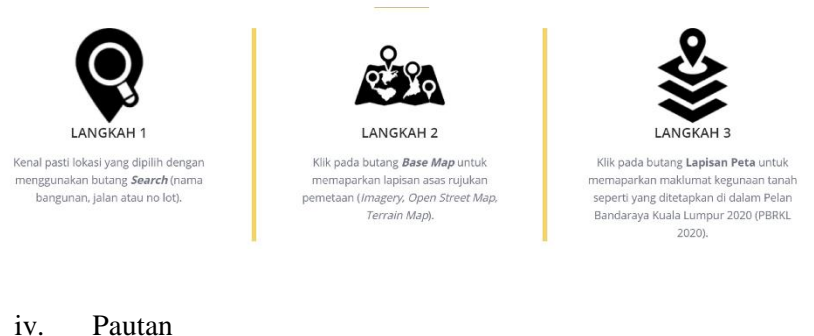

Ruangan pautan di bahagian bawah portal CPS ini memberi penerangan berhubung medium pertanyaan dan bantuan iaitu:

#### a) Soalan Lazim

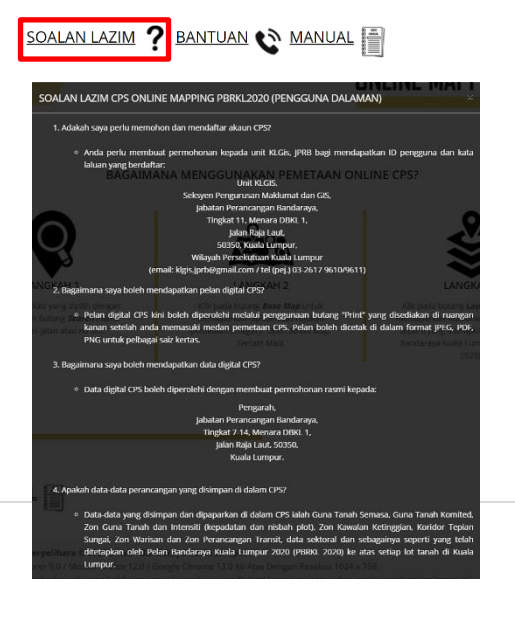

b) Bantuan

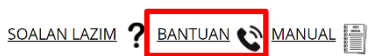

Klik pada menu **Bantuan** untuk mendapatkan info berkaitan alamat, nombor telefon dan email untuk dihubungi jika terdapat sebarang masalah terhadap capaian CPS, ralat komunikasi antara sistem dan pengguna, pemahaman terhadap data yang dipaparkan serta lain-lain isu berkaitan sistem.

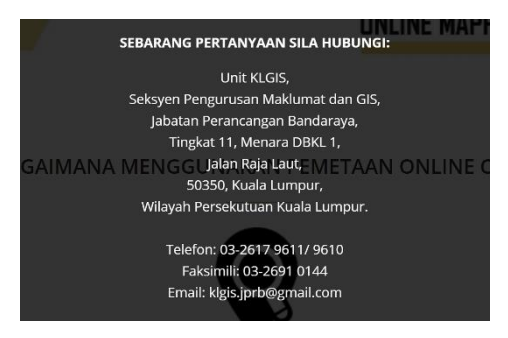

c) Manual

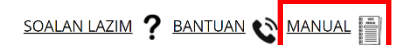

Klik pada menu **Manual** untuk mendapatkan penerangan yang lebih terperinci berkaitan penggunaan portal CPS dan kaedah capaian kepada lapisan-lapisan data geospatial perancangan.

#### 4 [Manual Pengguna – CPS Internal Access]

v. <u>Disclaimer</u>

# *Disclaimer* bagi CPS dinyatakan diruangan bawah antaramuka utama portal CPS ini.

#### Hak Cipta Terpelihara © 2021 Dewan Bandaraya Kuala Lumpur

Paparan Terbaik Menggunakan Internet Explorer 9.0 / Mozilla Firefox 12.0 / Google Chrome 13.0 Ke Atas Dengan Resolusi 1024 x 768 Penafian : Dewan Bandaraya Kuala Lumpur tidak bertanggungjawab terhadap sebarang kehilangan atau kerosakan yang dialami kerana menggunakan maklumat di dalam laman ini.

#### 2.2 Akses Log Masuk CPS

Setelah pengguna klik pada ikon **Mula CPS Dalaman** log masuk akan dipaparkan seperti bertikut:

| *                 | City Planning System (CPS) |
|-------------------|----------------------------|
| Log Masuk         |                            |
| admin             |                            |
| *****             |                            |
| Lupa Kata Laluan? |                            |
|                   | Tutup Log Masuk            |

Sekiranya pengguna telah membuat pendaftaran, sila masukkan **Kata Nama** dan **Kata Laluan** seperti rajah di atas.

- i. Masukkan kata nama dan kata laluan
- ii. Kemudian klik butang **Log Masuk**

Bagi Pengguna yang belum mendaftar atau lupa kata laluan, mereka

perlu klik butang Lupa Kata Laluan? untuk mendapatkan rujukan bantuan yang boleh dihubungi.

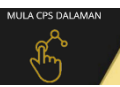

#### 2.3 Akses Pemetaan CPS

Pengguna yang berjaya **LOG MASUK**, akan melihat paparan seperti rajah berikut:

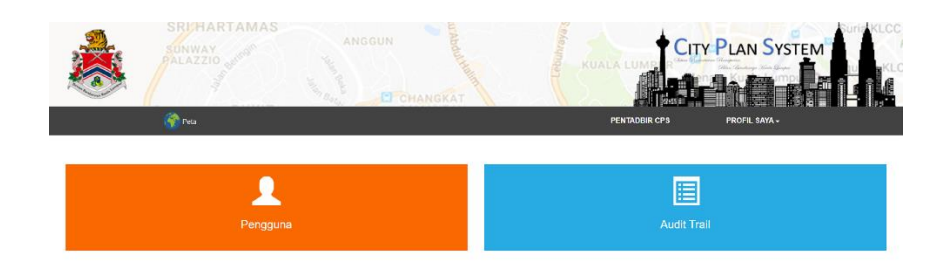

Klik pada ikon Peta untuk membolehkan pengguna akses kepada pemetaan geospatial perancangan

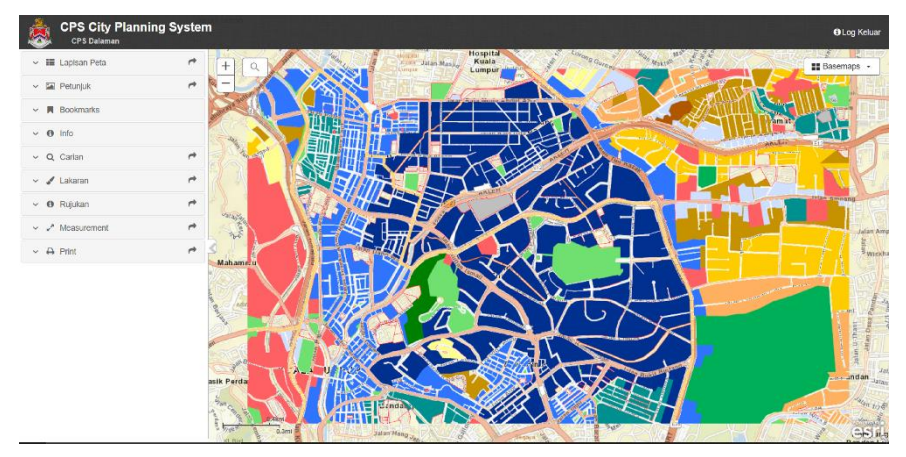

Fungsi pemetaan geospatial yang disediakan di dalam CPS adalah seperti berikut:

#### i. <u>Penafian</u>

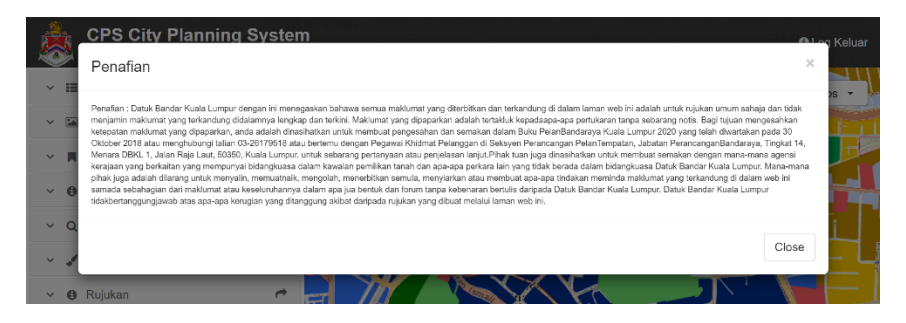

*Pop-up* penafian ini akan dipaparkan apabila pengguna Log Masuk ke antaramuka pemetaan buat kali pertama. Klik pada butang <sup>Close</sup> untuk menutup *Pop-up* tersebut.

#### ii. Fungsi Navigation

- Klik pada + untuk *zoom in* paparan peta
- Klik pada 🛄 untuk *zoom out* paparan peta
- Pengguna juga boleh menggunakan *mouse scroll* untuk membuat navigasi pada paparan peta.

## iii. Fungsi Carian

Klik pada butang carian A. Masukkan info carian (cth: jalan) dan klik pada hasil carian yang berkaitan.

|   | jalan pintasan segam               | × | Q |
|---|------------------------------------|---|---|
|   | Pintasan Segambut, Kampung Pasir   | - |   |
|   | Segambut, Kuala Lumpur, Wilayah    |   |   |
|   | Persekutuan, MYS                   |   |   |
|   | Pintasan Segambut, Segambut,       |   |   |
|   | Kuala Lumpur, Wilayah Persekutuan, |   |   |
|   | MYS                                |   |   |
|   | Pintasan Segambut, Taman Jinjang   |   |   |
|   | Baru, Kuala Lumpur, Wilayah        |   |   |
|   | Persekutuan, MYS                   |   |   |
|   | Pintasan Segambut, Taman           |   |   |
|   | Segambut Bahagia, Kuala Lumpur,    |   |   |
|   | Wilayah Persekutuan, MYS           | - |   |
| _ |                                    |   |   |

iv. Fungsi Online Basemap

Klik pada Basemap Gallery untuk membuat pilihan paparan peta mengikut kehendak pengguna, pilihan peta ini akan menjadi peta asas pada paparan peta CPS.

# Contoh paparan Imagery basemap online

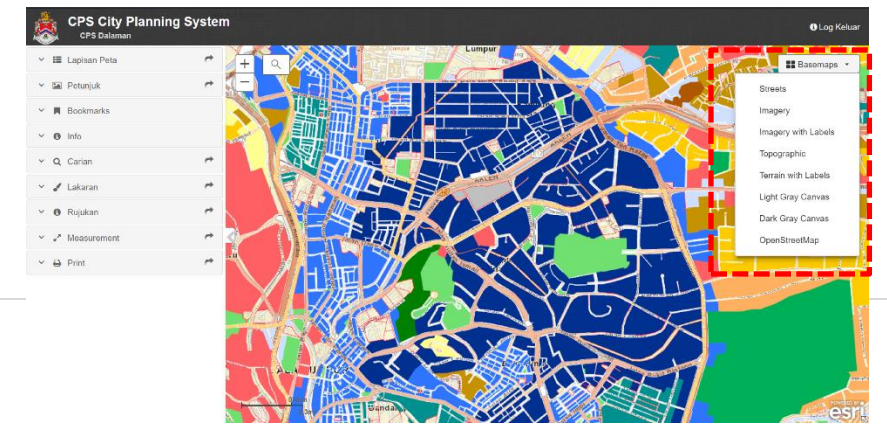

v. Fungsi CPS Pemetaan

Tetingkap *Table of Contents (TOC)* disediakan dibahagian kiri antaramuka pemetaan. Terdapat 9 *Tab* yang disediakan pada *TOC* seperti berikut:

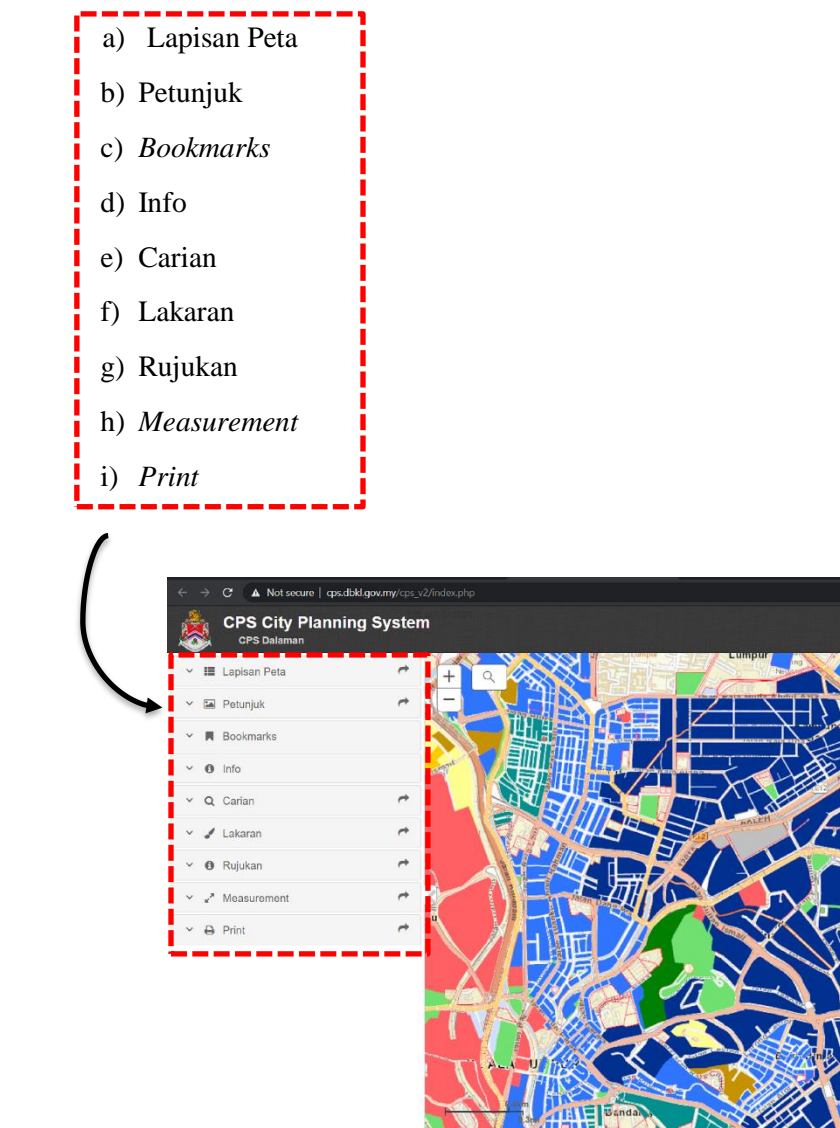

a) Lapisan Peta

Pengguna perlu *expend* Lapisan Peta dengan klik pada *arrow down* mendapatkan lapisan data yang lebih terperinci seperti rajah di bawah.

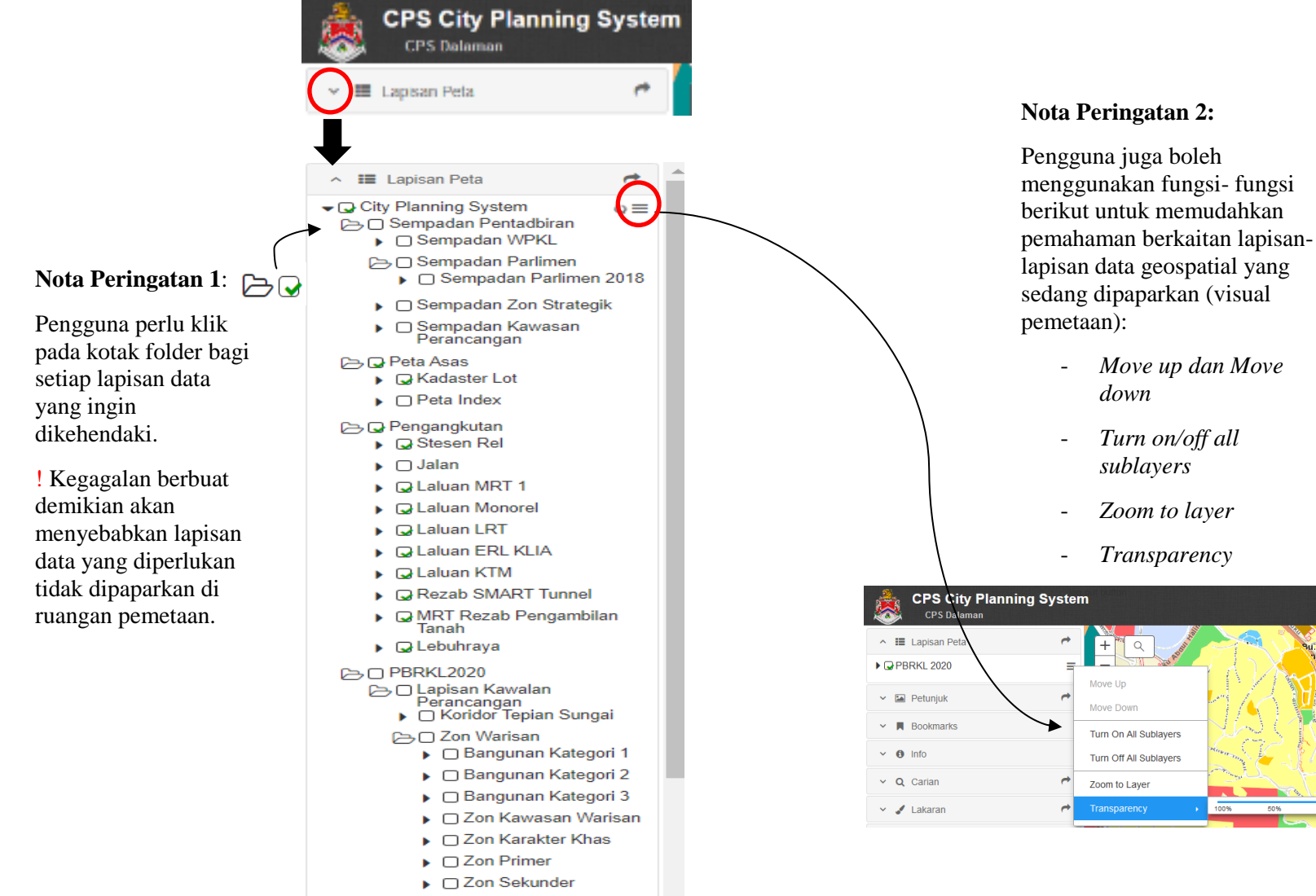

8 [Manual Pengguna – CPS Internal Access]

b) Petunjuk

Petunjuk berfungsi untuk memaparkan simbol/warna lapisan data yang diterjemahkan di dalam ruangan pemetaan.

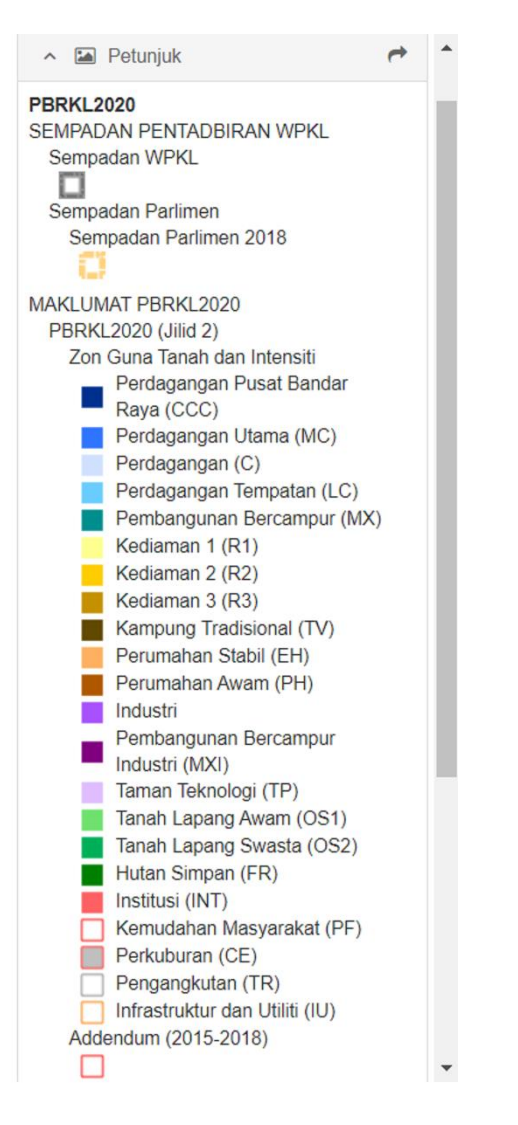

c) Bookmarks

Fungsi ini disediakan bagi memudahkan pengguna untuk membuat penandaan lokasi-lokasi yang akan dirujuk semula apabila membuat akses ke CPS pada masa dan hari berikutnya. Klik pada *Add Bookmark* untuk membuat *bookmark* baru.

Bookmarks

Add Bookmark

#### d) Info

Pengguna boleh memaparkan info bagi keseluruhan lapisan data yang disediakan atau membuat pilihan bagi lapisan data tertentu sahaja. Info yang dipilih akan menentukan maklumat yang dipaparkan di dalam pemetaan

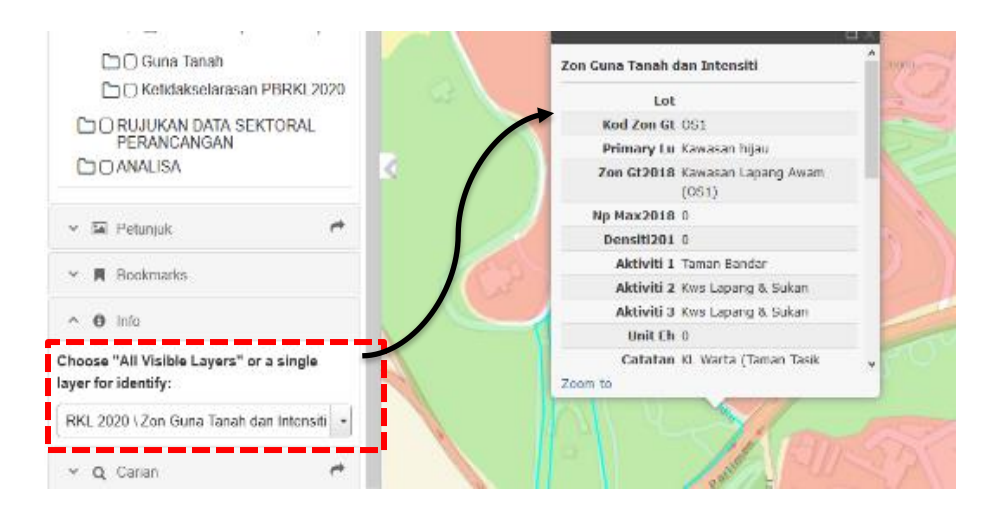

e) Carian

Fungsi Carian ini disediakan bagi memudahkan pengguna membuat carian lot. Masukkan nombor lot di kotak dan klik pada butang Q Search .

| ^ Q Carian              | et       |  |  |  |  |  |  |
|-------------------------|----------|--|--|--|--|--|--|
| Select query:           |          |  |  |  |  |  |  |
| Lot                     | -        |  |  |  |  |  |  |
| Search for:             |          |  |  |  |  |  |  |
| Lot                     |          |  |  |  |  |  |  |
| Find exact matches only |          |  |  |  |  |  |  |
| Clear                   | Q Search |  |  |  |  |  |  |

You must enter at least 2 characters.

Seterusnya lot yang dicari akan dipaparkan pada peta dan ditandakan dengan warna merah

| <u> </u>                | CPS Dalaman     |          |          |       |       | Lici   |       |       | أرزيك |                                                                                                    |
|-------------------------|-----------------|----------|----------|-------|-------|--------|-------|-------|-------|----------------------------------------------------------------------------------------------------|
| -                       | alasa Dala      |          | <u>^</u> |       | 2011  | 2      | 20017 | 20010 | ñ     |                                                                                                    |
| - 📰 La                  | ipisan Peta     | ~        | -        | + 0   | -     |        | 20018 | 20009 | lan   | 19929                                                                                                    |
| E De                    | etuniuk         | et       |          | -     |       |        | 20019 | 20008 | 2     |                                                                                                    |
|                         | Manjak          |          |          |       | 67346 |        | 20020 | 20007 |       | 2 LI LA LI                                                                                                    |
| Bo                      | okmarks         |          |          |       |       | 41     | 20021 | 20006 |       | Lor                                                                                                    |
|                         |                 |          | erta     | 15 1  |       |        | 20022 | 20005 |       |                                                                                                    |
| <ul> <li>Inf</li> </ul> | 0               |          |          | _     | -     |        | 20023 | 20004 |       | 19940                                                                                                    |
|                         |                 |          |          | 20174 | 20145 |        | 20024 | 20003 |       |                                                                                                    |
| ~ Q Ca                  | arian           | ~        |          | 20475 |       |        | 20025 | 20002 |       |                                                                                                    |
|                         |                 |          |          | 20170 | 20146 |        | 20026 | 20001 |       |                                                                                                    |
| elect que               | iry:            |          |          | 20170 | 20147 | - 17   | 20027 | 20000 |       | 19941                                                                                                    |
| ot                      |                 | -        |          | 20177 | 20140 | 114    | 20028 | 19999 |       |                                                                                                    |
| earch for               |                 |          |          | 20179 | 20140 |        | 20020 | 10000 |       | the second second second second second second second second second second second second second second second s |
| Search for:             |                 |          |          | 20180 | 20151 | 17     | 20025 | 19998 |       |                                                                                                    |
| 20030                   |                 |          |          | 20181 | 20152 |        | 20031 | 10007 | 2     |                                                                                                    |
| Eind exact matches only |                 |          |          | 20182 | 20153 | rtas   | 20032 | 19995 | 19957 | 19957                                                                                                    |
| - This c                | Auge muteries o |          |          | 20183 | 20154 | Xe     | 20033 | 19994 |       |                                                                                                    |
|                         | Clear           | Q Search |          | 20184 | 20155 | Bue    | 20034 | 19993 |       |                                                                                                    |
| 5 Results found         |                 |          |          | 20185 | 20156 | an Uda | 20035 | 19992 |       | 10059                                                                                                    |
|                         |                 |          |          | 20186 | 20157 |        | 20036 | 19991 |       | 195.00                                                                                                    |
| ot                      | Mukim           |          |          | 20187 | 20158 | Jal    | 20037 | 19990 |       |                                                                                                    |
|                         |                 |          |          | 20188 | 20159 |        | 20038 | 19989 |       |                                                                                                    |
| 0030                    |                 | -        |          |       |       |        | 20039 | 19968 |       |                                                                                                    |
| 0030                    |                 |          |          | 20189 | 20160 | 111    | 20040 | 19987 | a k   |                                                                                                    |
|                         |                 |          |          | 20190 | 20161 |        | 20041 | 19986 | Ke    | SJKT Secombut                                                                                                  |
| 0030                    |                 |          |          | 20191 | 20162 |        | 20042 | 19985 | D u   | over organistic                                                                                                |
| 0030                    |                 |          |          | 20192 | 20163 |        | 20043 | 19984 | qa    | 19968                                                                                                    |

f) Lakaran

Fungsi lakaran membolehkan pengguna membuat penandaan berdasarkan bentuk-bentuk geometri yang disediakan. Contoh membuat lakaran geometri bulatan bagi kawasan perancangan yang ingin dikaji atau dirujuk (menggambarkan radius kawasan kajian liputan).

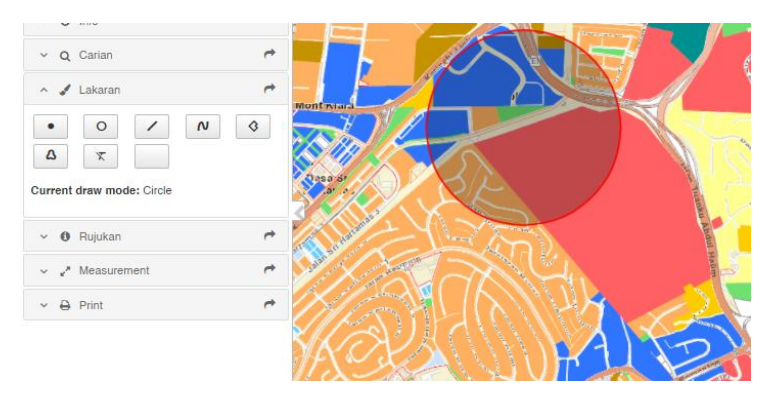

#### g) Rujukan

Fungsi rujukan ini disediakan bagi membolehkan pengguna membuat rujukan kepada dokumen seperti berikut:

- o Kelas Kegunaan Tanah Dan Bangunan
- o Rujukan Maklumat Data
- Manual Pengguna CPS

Klik pada pautan tersebut untuk memuat turun senarai dokumen yang disediakan di dalam format PDF.

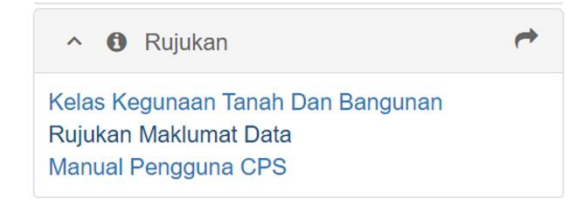

#### h) Measurement

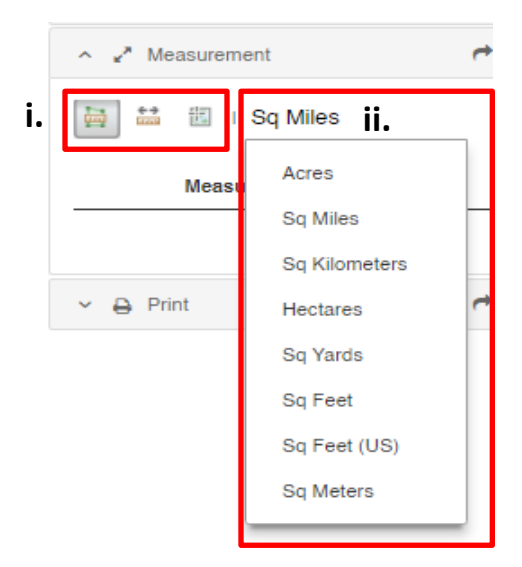

- **i.** Pilih jenis *measurement* yang ingin digunapakai (area, distance,location)
- ii. Pilih unit measurement yang dikehendaki
- iii. Lakarkan atau tandakan kawasan yang ingin diukur
- iv. Paparan hasil measurement adalah seperti rajah berikut :

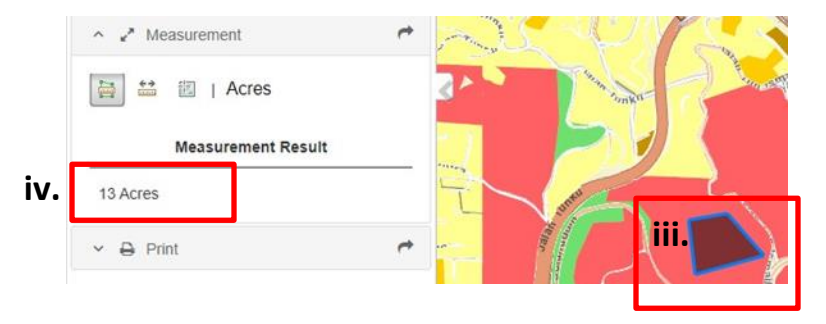

i) Print

Fungsi ini disediakan bagi memudahkan pengguna mencetak peta yang dipaparkan. Terdapat beberapa format yang disediakan.

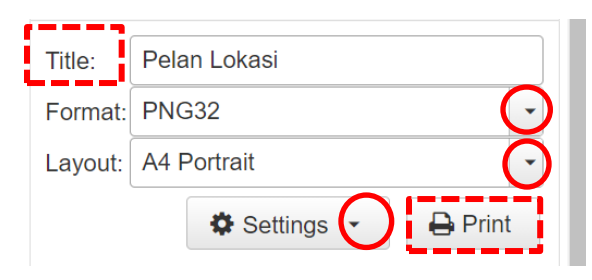

- i. Berikan nama peta yang akan dihasilkan pada bahagian *Title*.
- ii. Klik butang *drop-down menu* untuk memilih jenis Format dan Layout.
- iii. Klik butang settings untuk membuat tetapan pada kualiti image printing (cth: dpi 150)
- iv. Seterusnya klik pada butang

Berikut merupakan contoh peta yang dihasilkan melalui fungsi ini.

PELAN LOKASI 1:9,028 June 3, 2021 0.07 0.15 0.3 mi Addendum (2015-2018) Perdagangan Utama (MC) Pembangunan Bercampur (MX) 0.1 Zon Guna Tanah dan Intensiti Perdagangan (C) Kediaman 1 (R1) 0.2 0.4 km Perdagangan Pusat Bandar Raya (CCC) Perdagangan Tempatan (LC) Kediaman 2 (R2)

Esri, HERE, Garmin, NGA, USGS

DBKL Jabata

ang Banda

j. Log Keluar

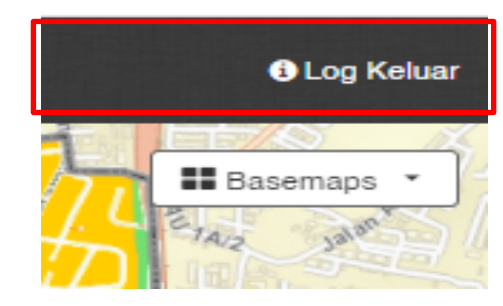

Klik Log Keluar untuk keluar daripada sistem seperti dibawah :

| Log Keluar × | Log Keluar |  | × |
|--------------|------------|--|---|
|--------------|------------|--|---|

Anda Pasti Log Keluar

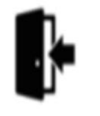

SEBARANG PERTANYAAN SILA HUBUNGI: Unit KLGIS, Seksyen Pengurusan Maklumat dan GIS, Jabatan Perancangan Bandaraya, Tingkat 11, Menara DBKL 1, Jalan Raja Laut, 50350, Kuala Lumpur, Wilayah Persekutuan Kuala Lumpur Telefon: 03-2617 9611/ 9610 Faksimili: 03-2691 0144 Email: klgis.jprb@gmail.com [Manual Pengguna – CPS Internal Access]